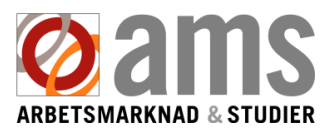

## Så här anmäler du jobbsökningsskyldigheten som färdigställd i Mina e-tjänster.

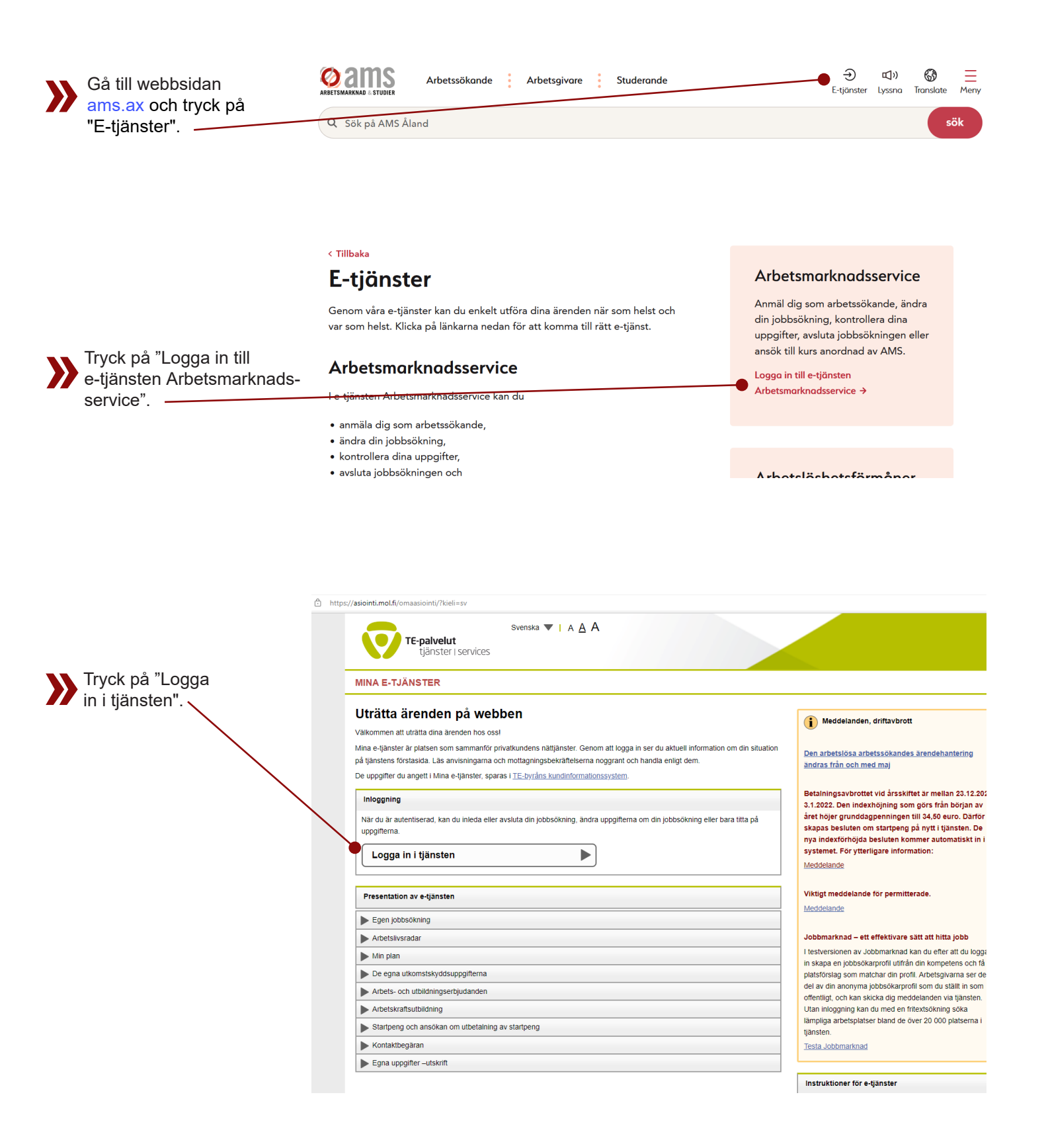

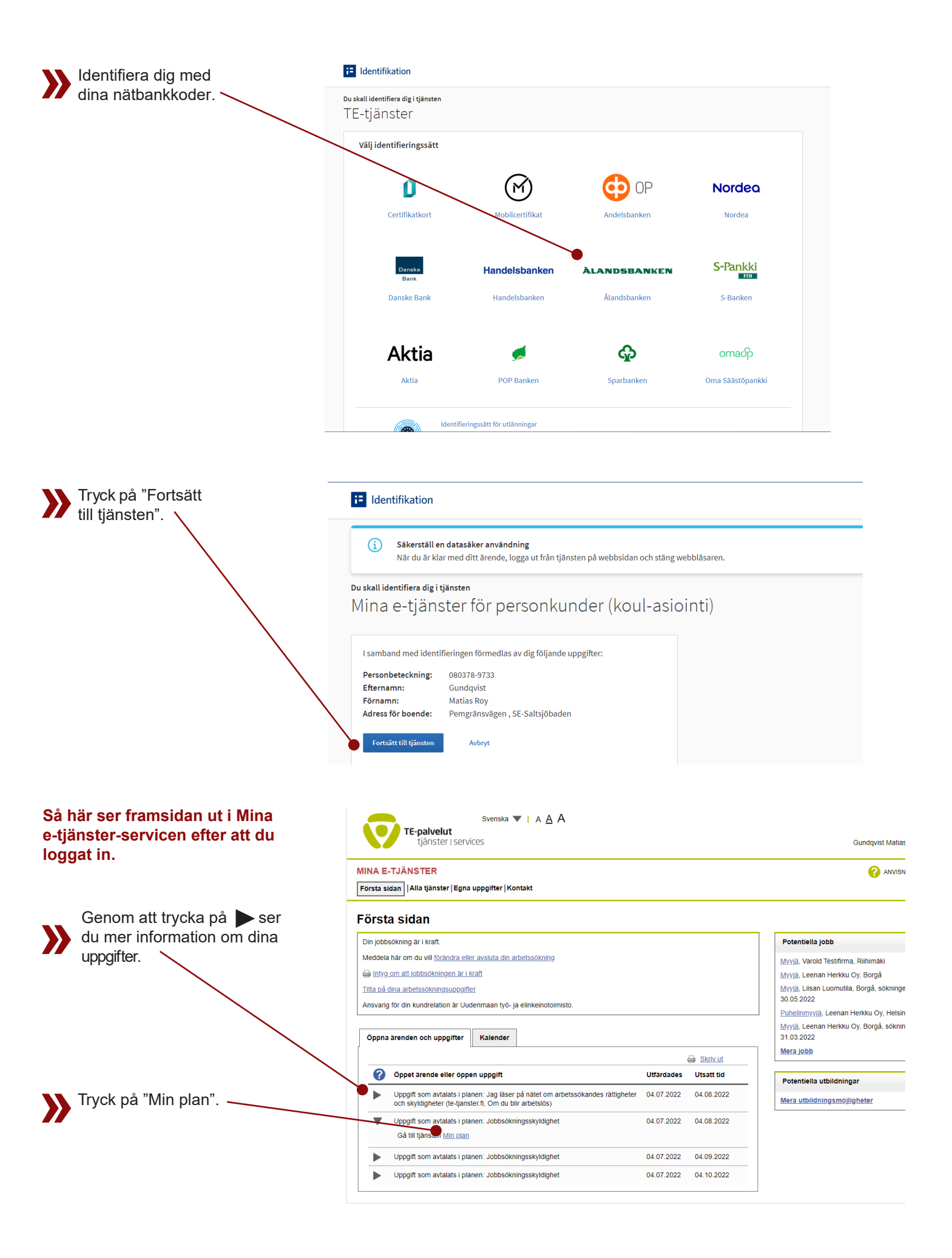

| Tryck på "Nästa". 🔪  | Svenska 💌   A 🗛 A                                                                                                    |                                                                                                    |                                                                                                    |  |  |  |
|----------------------|----------------------------------------------------------------------------------------------------|----------------------------------------------------------------------------------------------------|----------------------------------------------------------------------------------------------------|--|--|--|
|                      | tjanster i services                                                                                                    |                                                                                                    | Gundqvist Matias Roy Logga ut                                                                                                    |  |  |  |
|                      | MINA E-TJÄNSTER<br>Fo <b>rsta_s</b> idan  Alla tjänster  Egna uppgifter                                                                                                    |                                                                                                    | ANVISNING FÖR E-TJÄNSTEN                                                                                                    |  |  |  |
|                      | Min plan                                                                                                    |                                                                                                    | 59:34                                                                                                    |  |  |  |
|                      | Sysselsättningsplan 04.07.2022                                                                                                    |                                                                                                    |                                                                                                    |  |  |  |
|                      | Avtalsparter: Gundqvist-Podolsky Matias Roy, . Budenmaan työ- ja elinkeinotoimisto                                                                                                    |                                                                                                    |                                                                                                    |  |  |  |
|                      | ▼ Plan                                                                                                    |                                                                                                    |                                                                                                    |  |  |  |
|                      | Mål                                                                                                    |                                                                                                    |                                                                                                    |  |  |  |
|                      | Anställningsplanen upprättades i den första intervjun ansikte mot ansikte den 9 juni 2022. Kunden sökker ak<br>från en mängd olika arbetsgivare. Det finns golt om jöbb, ettersom kunden också är redo att frytta til jöster<br>men anställningspreven och anställningsintervjuerna gör kunden nervök. Kunden ansöker om minst fyra (4<br>intensiva perioden genomgås jobb som passar kunden mer i detalj och alternativa yrken övervägs. Kunden<br>byrån. | tivt ett hellidsjobe som matchar hens erfarenhet. K<br>Inget företagande, inga näsoninder, bil tillganglig<br>Jobb per månad och rapporterar som till TE-byrår<br>rapporterar förändringar i sin situation utärtetoisn | unden söker särskilt stuvarejobb<br>. Meritförteckningen är skriven,<br>I. Under den första 3-månaders<br>nål via Mina e-tjänster på TE- |  |  |  |
|                      | ▶ Överenskomna uppgifter                                                                                                    |                                                                                                    | Nästa                                                                                                    |  |  |  |
|                      |                                                                                                    |                                                                                                    |                                                                                                    |  |  |  |
|                      |                                                                                                    | Ta b                                                                                                    | ort ändringarna Fortsätt                                                                                                    |  |  |  |
|                      | Om tjänsten                                                                                                    |                                                                                                    | Till början                                                                                                    |  |  |  |
| Tryck på▼vid         |                                                                                                    |                                                                                                    |                                                                                                    |  |  |  |
| "Möjligt arbete".    | Svenska ▼ I <u>A</u> A A<br>TE-palvelut<br>tjänster   services                                                                                                    | G                                                                                                    | undqvist Matias Roy Logga ut                                                                                                    |  |  |  |
|                      | IINA E-TJÄNSTER                                                                                                    |                                                                                                    | ANVISNING FÖR E-TJÄNSTEN                                                                                                    |  |  |  |
|                      | örsta sidan   Alla tjänster   Egna uppgifter                                                                                                    |                                                                                                    |                                                                                                    |  |  |  |
|                      | Ain plan                                                                                                    |                                                                                                    | 59:34                                                                                                    |  |  |  |
|                      | iyssetgättningsplan 04.07.2022<br>vtalsparter Sundqvist-Podolsky Matlas Roy, Uudenmaan työ- ja elinkeinotoimisto                                                                                                    |                                                                                                    |                                                                                                    |  |  |  |
|                      | ▶ Plan                                                                                                    |                                                                                                    |                                                                                                    |  |  |  |
|                      | ▼ Overenskomna uppsiter                                                                                                    |                                                                                                    | The last                                                                                                    |  |  |  |
|                      | Ange förverkligade uppgifter och välj till slut Fotsätt. Du kan ange en eller flera uppgifter åt gången.                                                                                                    | lifförd Tilläggeupppifter                                                                                                    |                                                                                                    |  |  |  |
|                      | 1. Jag läser på nätet om arbetssökandes rättigheter och stydigheter (te-tjanster fl, Om du blir arbetslös)     1. And R 2022     1. And R 2022                                                                                                    | Ja Nei                                                                                                    | 239/239                                                                                                    |  |  |  |
|                      |                                                                                                    |                                                                                                    |                                                                                                    |  |  |  |
|                      | 2. Johnskingingerigdeligtet & deute                                                                                                    | Bifoga dokument                                                                                                    |                                                                                                    |  |  |  |
|                      | 2. Jobosommysskyndyner i syckie seriest<br>Första perioder 4.7.2022 - 3.8.2022<br>04.08.2022                                                                                                    | Nej                                                                                                    | 230/230                                                                                                    |  |  |  |
|                      | Mojigi arbete                                                                                                    | Bifoga dokument                                                                                                    |                                                                                                    |  |  |  |
|                      | Mojigt arbeie                                                                                                    |                                                                                                    |                                                                                                    |  |  |  |
|                      | Mojigi arbete                                                                                                    |                                                                                                    |                                                                                                    |  |  |  |
|                      | Mojist arbete                                                                                                    |                                                                                                    |                                                                                                    |  |  |  |
|                      | 3. Jobbsökningsskyldighet 4 stycke senast<br>Andra perioden 4.8.2022 - 3.9.2022 04.09.2022                                                                                                    | Ja Skickat<br>Nej                                                                                                    |                                                                                                    |  |  |  |
|                      |                                                                                                    |                                                                                                    |                                                                                                    |  |  |  |
| Välj passlig uppgift | ▶ Plan                                                                                                    |                                                                                                    |                                                                                                    |  |  |  |
| från listan.         | ▼ Överenskomna uppgifter                                                                                                    |                                                                                                    |                                                                                                    |  |  |  |
|                      | Ange förverkligade uppgifter och välj till slut Fortsätt. Du kan ange en eller flera uppgifter åt gången.                                                                                                    |                                                                                                    |                                                                                                    |  |  |  |
|                      | Uppgifter som hjälper mig att nå mina mål i jobbsökningen                                                                                                    | Senast Utförd Tilläggsupp                                                                                                    | jifter                                                                                                    |  |  |  |
|                      | Ligg laser på natet om arbetssokandes rättigheter och skyldigheter (te-tjanster.tit, Om du blir arbetslos)                                                                                                    | senast Ja<br>04.08.2022 Nej                                                                                                    |                                                                                                    |  |  |  |
|                      |                                                                                                    |                                                                                                    |                                                                                                    |  |  |  |
|                      |                                                                                                    | Bifoga do                                                                                                    | kument                                                                                                    |  |  |  |
|                      | 2. Jobbsökningsskyldighet 4 stycke<br>Första perioden 4.7.2022 - 3.8.2022                                                                                                    | senastJa<br>04.08.2022Nej                                                                                                    |                                                                                                    |  |  |  |
|                      | Möjügt arbete                                                                                                    |                                                                                                    |                                                                                                    |  |  |  |
|                      | Ma                                                                                                    | Bifoga do                                                                                                    | xument 🥑                                                                                                    |  |  |  |
|                      | Ansökan om en arbetsuppgift som varar över två veckor, annat än arbetserbjudande<br>Mo                                                                                                    |                                                                                                    |                                                                                                    |  |  |  |
|                      | Ansökan om en arbetsuppgift som varar över två veckor, arbetserbjudande<br>Öppen ansökan till arbetsgivaren                                                                                                    |                                                                                                    |                                                                                                    |  |  |  |
|                      | Ansökan om merarbete eller -timmar hos nuvarande arbetsgivare                                                                                                    |                                                                                                    |                                                                                                    |  |  |  |
|                      | Publicering av jobbsökningsprofilen på Jobbmarknad     An Marknadsföring av eget arbete - genom att söka arbetsmöjligheter som företagare                                                                                                    | senast Ja Skickat<br>04.09.2022 Nej                                                                                                    |                                                                                                    |  |  |  |
|                      | Mc Sökande av annan arbetsmöjlighet v                                                                                                    |                                                                                                    |                                                                                                    |  |  |  |
|                      | Kālist arbata                                                                                                    | Bilagor                                                                                                    |                                                                                                    |  |  |  |

| Skriv in de obligatoriska                                    | Ange förverkligade uppgifter och välj ti                                | Ange förverkligade uppgifter och välj till slut Fortsätt. Du kan ange en eller flera uppgifter ät gången. |                      |           |                   |  |
|--------------------------------------------------------------|-------------------------------------------------------------------------|----------------------------------------------------------------------------------------------------|----------------------|-----------|-------------------|--|
|                                                              | Uppgifter som hjälper mig att nå n                                      | nina mål i jobbsökningen                                                                                  | Senast               | Utförd    | Tilläggsuppgifter |  |
| <ul> <li>uppgifterna, markerade<br/>med *-märket.</li> </ul> | 1. Jag läser på nätet om arbetssöka                                     | ndes rättigheter och skyldigheter (te-tjanster.fl, Om du blir arbetsiös)                                  | senast<br>04.08.2022 | Ja<br>Nej | Bifoga dokument ) |  |
|                                                              | 2. Jobbsökningsskyldighet 4 stycke<br>Första perioden 4.7.2022 - 3.8.20 | 22                                                                                                    | senast<br>04.08.2022 | Ja<br>Nej |                   |  |
|                                                              | Ansökan om en arbetsuppgift<br>Arbetsuppgift *                          | som varar över två veckor, annat än arbetserbjudande                                                      |                      |           | Bifoga dokument   |  |
|                                                              | Arbetsgivare *                                                          | Tarmac Testi Oy                                                                                           |                      |           |                   |  |
|                                                              | Förverkligande dag *                                                    | 04.07.2022                                                                                                | ]                    |           |                   |  |
|                                                              | Ansökan om en arbetsuppgift                                             | som varar över två veckor, annat än arbetserbjudande                                                      | · ]                  |           |                   |  |
|                                                              | Arbetsuppgift *                                                         | Asfaltarbetare                                                                                            |                      |           |                   |  |
|                                                              | Arbetsgivare *                                                          | Asfalt Testi Oy                                                                                           | ]                    |           |                   |  |
|                                                              | Förverkligande dag *<br>Möjligt arbete<br>Publicering av jobbsökningspi | 04.07.2022                                                                                                | ]                    |           |                   |  |
|                                                              | Förverkligande dag *<br>Möjligt arbete                                  | 04.07.2022                                                                                                |                      |           |                   |  |

## Du kan på samma gång anmäla en eller flera uppgifter som färdigställda.

systemet att du inte har uppfyllt din jobbsökningsskyldighet.

Möjligt arbete 
 Ansökan om en arbetsuppgift som varar över två veckor, annat än arbetserbjudande

 Arbetsuppgift \*
 ▼ Bifoga dokument OBS! Arbetsgivare \* Tarmac Testi Oy Lämna Ja/Nej - fältet tomt om Förverkligande dag \* 04.07.2022 du tänker anmäla fler Möjligt arbete Ansökan om en arbetsuppgift som varar över två veckor, annat än arbetserbjudande ▼ uppgifter senare innan Arbetsuppgift \* Asfaltarbetare förfallodatumet. Arbetsgivare \* Asfalt Testi Ov Markera ett kryss vid "Ja"-rutan 04.07.2022 Förverkligande dag \* först efter att du har genomfört Möjligt arbete Publicering av jobbsökningsprofilen på Jobbmarknad ▼ alla uppgifter för den perioden. 04.07.2022 Förverkligande dag \* Möjligt arbete Om du svarar "Nej", antar

senast Ja 04.08.2022 Nej

2. Jobbsökningsskyldighet 4 stycke Första perioden 4.7.2022 - 3.8.2022

|                                 | the state of the second state of the second st |                                                                         | 0                     |           | N'11''            |
|---------------------------------|----------------------------------------------------------------------------------------------------|-------------------------------------------------------------------------|-----------------------|-----------|-------------------|
| via senev kan da har biloga ett | Uppgifter som hjälper mig att nå mir                                                                                                    | na mål i jobbsökningen                                                  | Senast                | Utförd    | Tilläggsuppgifter |
| dokument. Formatet ska vara     | 1. Jag läser på nätet om arbetssökand                                                                                                    | les rättigheter och skyldigheter (te-tjanster.fi, Om du blir arbetslös) | senast                | 🖌 Ja      | 239               |
| ipog tif ollor pdf Tryck på     |                                                                                                    |                                                                         | 04.08.2022            | Nej       |                   |
| jpeg, ili eller pul. Tryck på   |                                                                                                    |                                                                         |                       |           |                   |
| "Bifoga dokument".              |                                                                                                    |                                                                         |                       |           | Bifoga dokument   |
|                                 | 2. Jobbsökningsskyldighet 4 stycke                                                                                                    |                                                                         | senast                | Ja Ja     | 239               |
|                                 | Första perioden 4.7.2022 - 3.8.2022                                                                                                    |                                                                         | 04.08.2022            | Nej       |                   |
|                                 | Mölligt arbete                                                                                                    |                                                                         |                       |           |                   |
|                                 | Ansökan om en arbetsuppgift so                                                                                                    | om varar över två veckor, annat än arbetserbjudande 🛛 🔻                 |                       |           |                   |
|                                 | Arbetsuppgift *                                                                                                    | Acfaltarhetare                                                          |                       |           | Bifoga dokument   |
|                                 |                                                                                                    |                                                                         |                       |           |                   |
|                                 |                                                                                                    | Bifoga dokument                                                         |                       |           |                   |
|                                 | Arbetsgivare                                                                                                    | Tarmac Testi Oy<br>Tillåtna filformat: Pdf                              | Jpeg och Tif          |           |                   |
|                                 |                                                                                                    | Filens storlek: max.                                                    | Mb                    |           |                   |
|                                 | Förverkligande dag                                                                                                    | 04.07. Bitoga ett dokument                                              | at gangen (1-6 filer/ | uppgitt). |                   |
|                                 | Ansökan om en arbetsunnnift so                                                                                                    | vm varar över två vecker, en minan annelserbing Välj fil Bifor          | a Radera              |           |                   |
|                                 | 22 Patrimait *                                                                                                    |                                                                         |                       |           |                   |
| Tryck på "Välj fil".            | Arbeisuppgitt                                                                                                    | Astaitarbetare Dokumentets namn                                         |                       | 100/100   |                   |
|                                 |                                                                                                    |                                                                         |                       |           |                   |
|                                 | Arbetsgivare                                                                                                    | Asfalt Testi Oy                                                         |                       |           |                   |
|                                 |                                                                                                    | Tillbaka                                                                |                       | _         |                   |
|                                 | Förverkligande dag                                                                                                    | 04.07.2022                                                              | _                     | _         |                   |
|                                 | Rubicaring av jobbeökningsprof                                                                                                    | ian nå lohhmarknad                                                      |                       |           |                   |
|                                 | Capacitianada dan                                                                                                    |                                                                         |                       |           |                   |
|                                 | Mölligt arbete                                                                                                    | 04.07.2022                                                              |                       |           |                   |
|                                 | Ansökan om en arbetsuppgift so                                                                                                    | om varar över två veckor, annat än arbetserbjudande 🛛 🔻                 |                       |           |                   |
|                                 | Arbetsuppgift *                                                                                                    | Asfaitarbetare                                                          |                       |           |                   |
|                                 |                                                                                                    |                                                                         |                       |           |                   |
|                                 | Arhetsnivare *                                                                                                    | Conitor                                                                 |                       |           |                   |
|                                 | Albelogitale                                                                                                    | Gervitor                                                                |                       |           |                   |

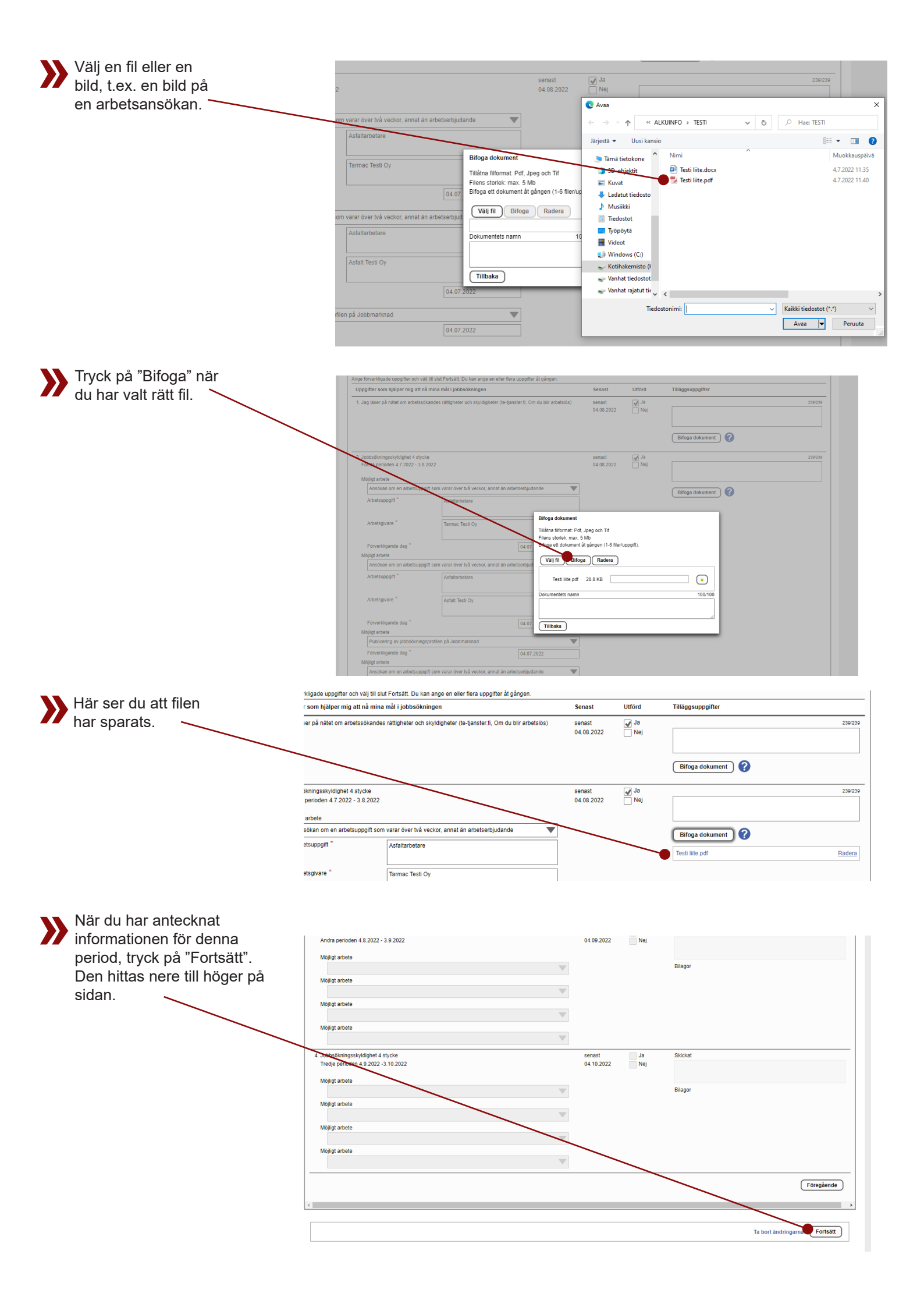

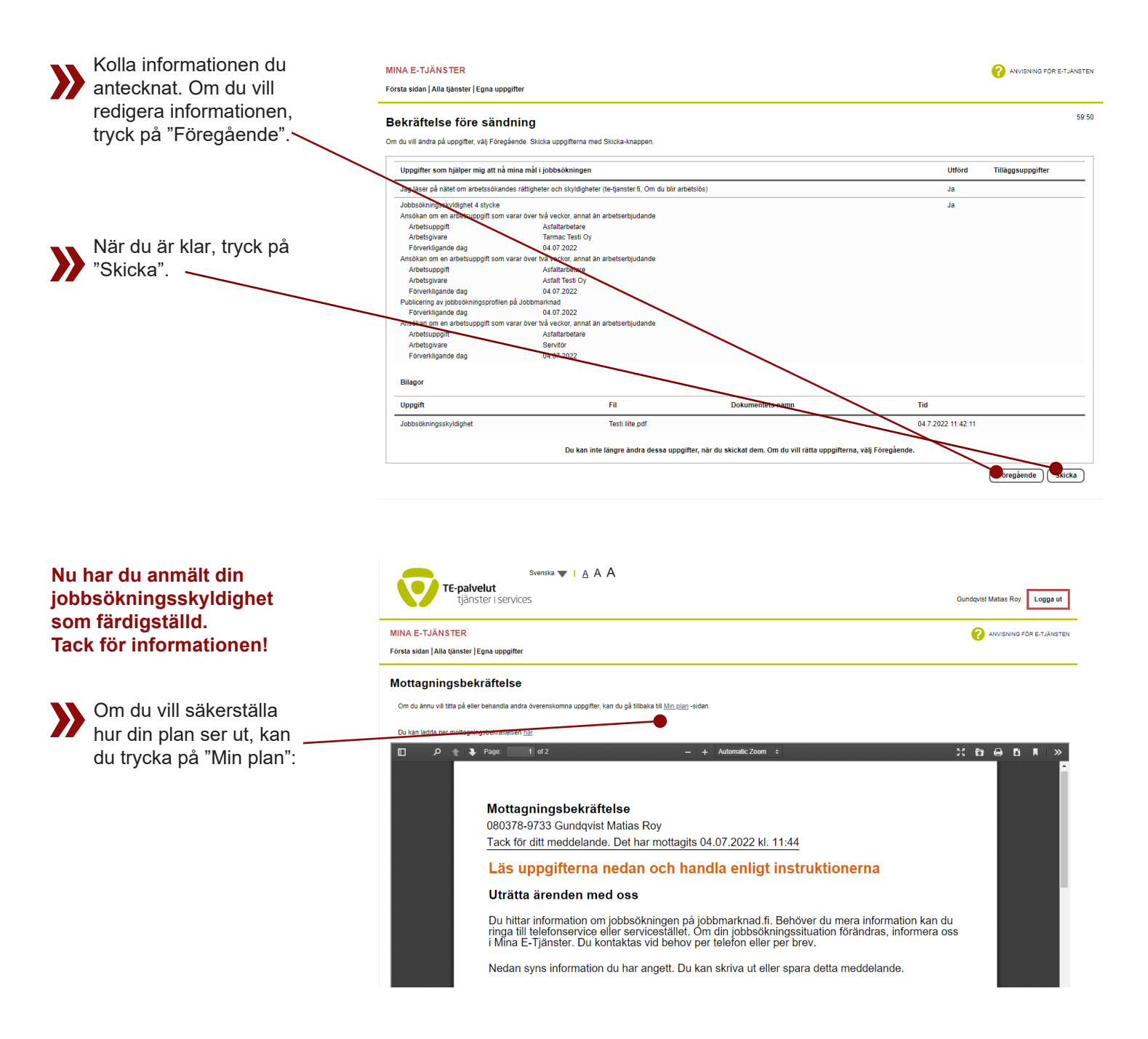

Har du frågor gällande anmälan av jobbsökningsskyldighet kontakta din kontaktperson vid AMS eller växeln på telefon 018-25501.